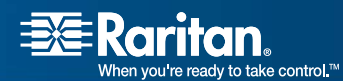

# Paragon and Dominion KX II Serial Device Computer Interface Modules

## P2CIM-SER/P2CIM-SER-EU

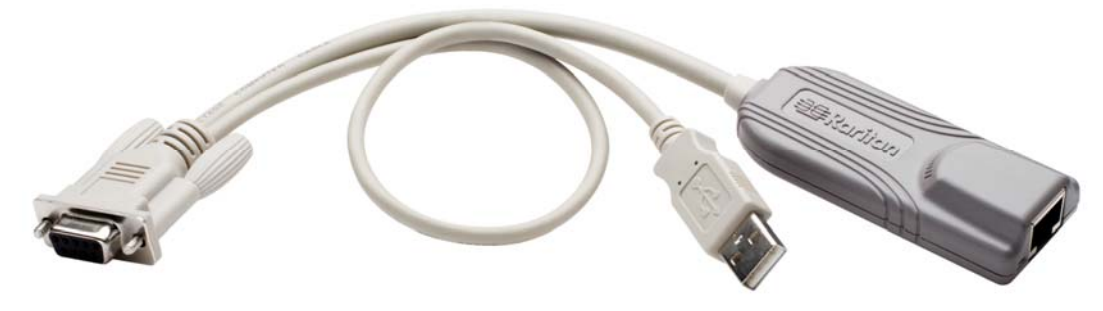

# User Guide

## Release 2.62

Copyright © 2010 Raritan, Inc. P2SER-0E-E July 2010 255-33-7000-00 This page intentionally left blank.

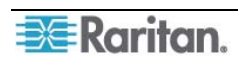

Download from Www.Somanuals.com. All Manuals Search And Download.

#### **Copyright and Trademark Information**

This document contains proprietary information that is protected by copyright. All rights reserved. No part of this document may be photocopied, reproduced, or translated into another language without express prior written consent of Raritan, Inc.

© Copyright 2010 Raritan, Paragon, CommandCenter, Dominion, and the Raritan company logo are trademarks or registered trademarks of Raritan, Inc. All rights reserved. Java is a registered trademark of Sun Microsystems, Inc. Internet Explorer is a registered trademark of Microsoft Corporation. Netscape and Netscape Navigator are registered trademarks of Netscape Communication Corporation. All other marks are the property of their respective owners.

#### FCC Information

This equipment has been tested and found to comply with the limits for a Class A digital device, pursuant to Part 15 of the FCC Rules. These limits are designed to provide reasonable protection against harmful interference in a commercial installation. This equipment generates, uses, and can radiate radio frequency energy and if not installed and used in accordance with the instructions, may cause harmful interference to radio communications. Operation of this equipment in a residential environment may cause harmful interference.

#### VCCI Information (Japan)

この装置は、情報処理装置等電波障害自主規制協議会(VCCI)の基準 に基づくクラスA情報技術装置です。この装置を家庭環境で使用すると電波 妨害を引き起こすことがあります。この場合には使用者が適切な対策を講ず るよう要求されることがあります。

Raritan is not responsible for damage to this product resulting from accident, disaster, misuse, abuse, non-Raritan modification of the product, or other events outside of Raritan's reasonable control or not arising under normal operating conditions.

For assistance in the North or South America, please contact the Raritan Technical Support Team by telephone (732) 764-8886, by fax (732) 764-8887, or by e-mail <u>tech@raritan.com</u> Ask for Technical Support – Monday through Friday, 8:00 a.m. to 8:00 p.m., Eastern.

For assistance around the world, please see the back cover of this guide for regional Raritan contact information.

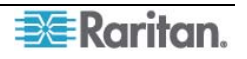

#### **Power Safety Guidelines**

To avoid potentially fatal shock hazard and possible damage to Raritan equipment:

- Do not use a 2-wire power cord in any product configuration.
- Test AC outlets at your computer and monitor for proper polarity and grounding.
- Use only with grounded outlets at both the computer and monitor. When using a backup UPS, power the computer, monitor and appliance off the supply.

#### **Rack Mount Safety Guidelines**

In Raritan products which require Rack Mounting, please follow these precautions:

- Operation temperature in a closed rack environment may be greater than room temperature. Do not exceed the rated maximum ambient temperature of the appliances.
- Ensure sufficient airflow through the rack environment.
- Mount equipment in the rack carefully to avoid uneven mechanical loading.
- Connect equipment to the supply circuit carefully to avoid overloading circuits.
- Ground all equipment properly, especially supply connections, such as power strips (other than direct connections), to the branch circuit.

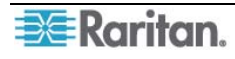

## Contents

| Chapter 1: Introduction<br>Overview<br>Product Photos<br>Product Features<br>Language Keyboards<br>Package Contents | <b>1</b><br>1<br>1<br>3<br>3 |
|----------------------------------------------------------------------------------------------------|------------------------------|
| Chapter 2: Installation                                                                                             | 4                            |
| Before You Begin                                                                                                    | 4                            |
| Connecting the Converter to an ASCII Device                                                                         | 4                            |
| Connecting the Converter to a Power Source                                                                          | 4                            |
| Connecting the Converter to a KVM Switch                                                                            | 5                            |
| Chapter 3: Operation                                                                                                | 6                            |
| Working in On-Line Mode                                                                                             | 666777                       |
| Viewing and Editing the Buffer                                                                                      | 0<br>0                       |
| Obtaining On-Line Help                                                                                              | 0                            |
| Appendix A: PWR-SER-4 Power Adapter1                                                                                | 1                            |
| Product Photos1                                                                                                    | 1                            |
| Package Contents1                                                                                                   | 1                            |
| Product Installation1                                                                                               | 1                            |
| Appendix B: Field Firmware Upgrade                                                                                  | <b>2</b><br>2                |
| Appendix C: Pin Definition of DB9 Connector1                                                                        | 3                            |

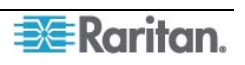

i

## Figures

| Figure 1 | P2CIM-SER/P2CIM-SER-EU            | 1 |
|----------|-----------------------------------|---|
| Figure 2 | P2CIM-SER/P2CIM-SER-EU Connectors | 4 |
| Figure 3 | Video Display                     | 6 |
| Figure 4 | Setup Screen                      | 8 |
| Figure 5 | Set Up Programmable Keys Screen   | 8 |
| Figure 6 | Buffer Edit Screen                | 9 |
| Figure 7 | Help Screen                       | 0 |
| Figure 8 | PWR-SER-4 Components 1            | 1 |

## **Chapter 1: Introduction**

Congratulations on purchasing a Raritan P2CIM-SER or P2CIM-SER-EU terminal converter. This User Guide explains how to use these converters to access and operate an ASCII serial device through a Raritan Dominion KX II or Paragon KVM switch.

Note: The P2CIM-SER and P2CIM-SER-EU are functionally identical. The only difference between the two is that the P2CIM-SER-EU supports a wider variety of non-English language keyboards and character sets. Refer to "Language Keyboards" below for details.

#### **Overview**

Both the P2CIM-SER and P2CIM-SER-EU allow you to administer an ASCII serial device that is connected to a Dominion KX II, Paragon II or MasterConsole CAT (MCCAT) KVM switch. They do this by emulating an ASCII terminal and converting the serial data from the ASCII device into PS/2 keyboard and VGA video (800x600x60) signals.

Installing either converter is quite easy. All you have to do is connect the converter to a serial port on an ASCII device using its serial DB9 connector, and then to a KVM switch using a standard Category 5e UTP cable. You also have to connect its USB connector to a powered USB port, or to a separately available Raritan PWR-SER-4 power adapter, to obtain power.

One this is done, you can use the KVM switch's monitor and keyboard to access and operate the ASCII device. You can now administer the device through a Paragon II or Dominion KX II switch.

Note: The PWR-SER-4 power adapter allows you to connect up to four devices to a standard power outlet by means of a USB connector. It must be ordered separately from Raritan. Refer to Appendix A for details.

## **Product Photos**

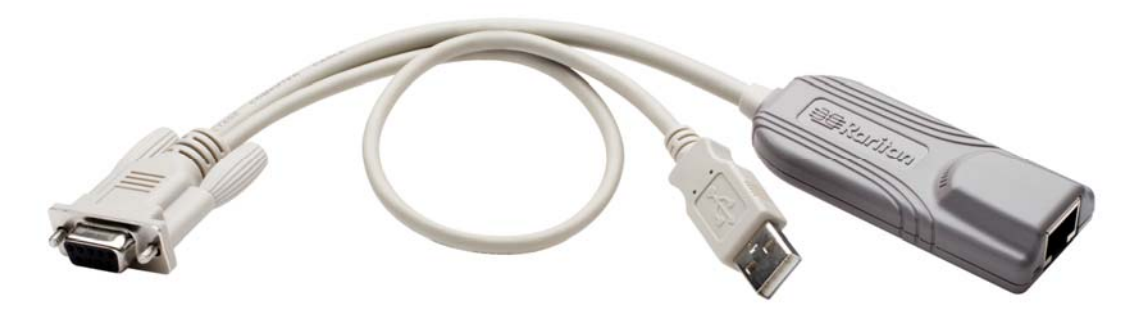

Figure 1 P2CIM-SER/P2CIM-SER-EU

### **Product Features**

Both the P2CIM-SER and P2CIM-SER-EU provide the features listed below:

- Interoperates with an ASCII device as if the device were attached to a text terminal.
- Generates video 800x600x60 with PS/2 keyboard
- Includes an 8-page circular buffer containing the last 8 pages of data from the ASCII device. Administrators can view, copy and edit the data in the buffer.
- Provides 12 programmable function keys for ease of use. Administrators can program the keys to send frequently-used character strings or commands to an ASCII device with one keystroke.

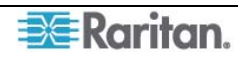

• Works with Raritan Paragon II, Dominion KX II, and MCCAT KVM switches for convenient access to multiple ASCII devices and LAN/WAN components.

## Language Keyboards

The P2CIM-SER supports ISO-646 with these language keyboards:

- USA
- French
- German
- UK
- Denmark I
- Swedish
- Italian
- Spanish I
- Japanese English
- Norway
- Denmark II
- Spanish II
- Latino America
- Korean English
- Legal

The P2CIM-SER-EU is the same as the P2CIM-SER except it supports ISO 8859-1 with these language keyboards:

- Danish
- Dutch
- English (USA)
- English (U.K.)
- Finnish (same as Sweden)
- French (Belgian)
- French (Canadian)
- French (France)
- French (Swiss)
- German (Germany)
- German (Swiss)
- Italian
- Norwegian
- Portuguese
- Portuguese (Brasil)
- Spanish (Spain)
- Spanish (America)
- Swedish

The P2CIM-SER-EU can also display the different language characters that are specified by ISO8859-1.

### Package Contents

(1) P2CIM-SER or P2CIM-SER-EU

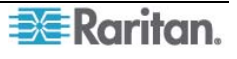

## **Chapter 2: Installation**

This chapter explains how to install a P2CIM-SER or P2CIM-SER-EU terminal converter. This entails connecting the converter to an ASCII device, a power source, and a KVM switch.

### **Before You Begin**

Before beginning the installation, connect the P2CIM-SER/P2CIM-SER-EU's USB connector to a powered USB port, or connect it to a PWR-SER-4 to obtain power.

Make sure the serial port on the ASCII device you will be connecting to the converter is properly configured. The port should be set to the following parameters:

- Baud rate = 9600 bps
- Parity = None
- Data bits = 8
- Stop bits = 1

Note: The maximum baud rate permitted is 19200 bps.

#### **Connecting the Converter to an ASCII Device**

To connect the converter to an ASCII device:

- 1. Remove the P2CIM-SER or P2CIM-SER-EU from the box in which it was shipped.
- 2. Take the DB9 connector on the P2CIM-SER or P2CIM-SER-EU and attach it directly to a serial port on the ASCII device.

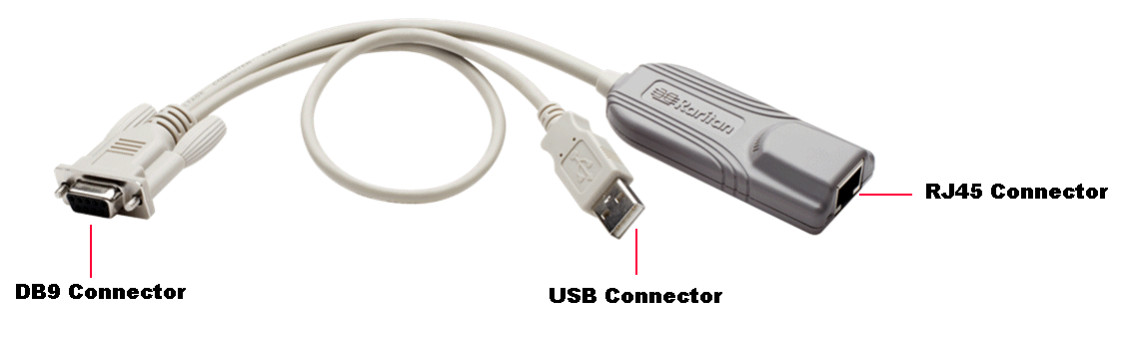

Figure 2 P2CIM-SER/P2CIM-SER-EU Connectors

*Note:* If the ASCII device consists of an RJ45 connection for console management, you may connect the P2CIM-SER or P2CIM-SER-EU by utilizing the following Raritan components: > RJ45 (female) to DB9 (male) serial adapter -- part number: ASCSDB9M

▶ 1 serial rollover Category 5 adapter cable, RJ45 (male) to RJ45 (female) -- part number: CRLVR-1

#### **Connecting the Converter to a Power Source**

A P2CIM-SER or P2CIM-SER-EU must be connected to a power source by means of its USB connector. You can insert the USB connector into a USB port on the ASCII device, another device, or a Raritan PWR-SER-4 power adapter.

The PWR-SER-4 must be ordered separately. If you are using one, refer to Appendix A for installation instructions.

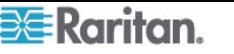

### Connecting the Converter to a KVM Switch

To connect the converter to a Raritan Dominion KX II or Paragon KVM switch:

- 1. Take a standard Category 5e UTP cable and connect one end to the RJ45 connector on the P2CIM-SER or P2CIM-SER-EU.
- 2. Connect the other end of the cable to a channel port on the KVM switch.

Installation is now complete. You can now access and operate the ASCII device using the switch's monitor and keyboard.

Note: The maximum cable length of the converter varies depending on the type of the KVM switch being connected. See the user guide of the specific KVM switch for the cable length limitation. These user guides are available on Raritan's Product Documentatin web page: <u>http://www.raritan.com/support/productdocumentation</u>.

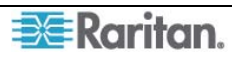

## **Chapter 3: Operation**

This chapter explains how to administer an ASCII device connected to a Raritan Dominion KX II or Paragon KVM switch by means of a P2CIM-SER or P2CIM-SER-EU terminal converter. All the operations described in this chapter can be performed on the switch's monitor and keyboard.

### Working in On-Line Mode

Once you access the ASCII device, you are in On-Line Mode. When the system is in On-Line Mode, it operates much like a standard ASCII terminal. It allows you to access and control the ASCII device, and it displays the interaction with the device on your monitor.

#### Video Display

The video display is an eight color, 800x600 resolution screen consisting of 32 lines of text (80 characters per line). A typical ASCII terminal uses 24 lines, so the P2CIM-SER or P2CIM-SER-EU uses the eight extra lines to provide system status and help information. These eight lines are located on the top four and the bottom four lines of the screen.

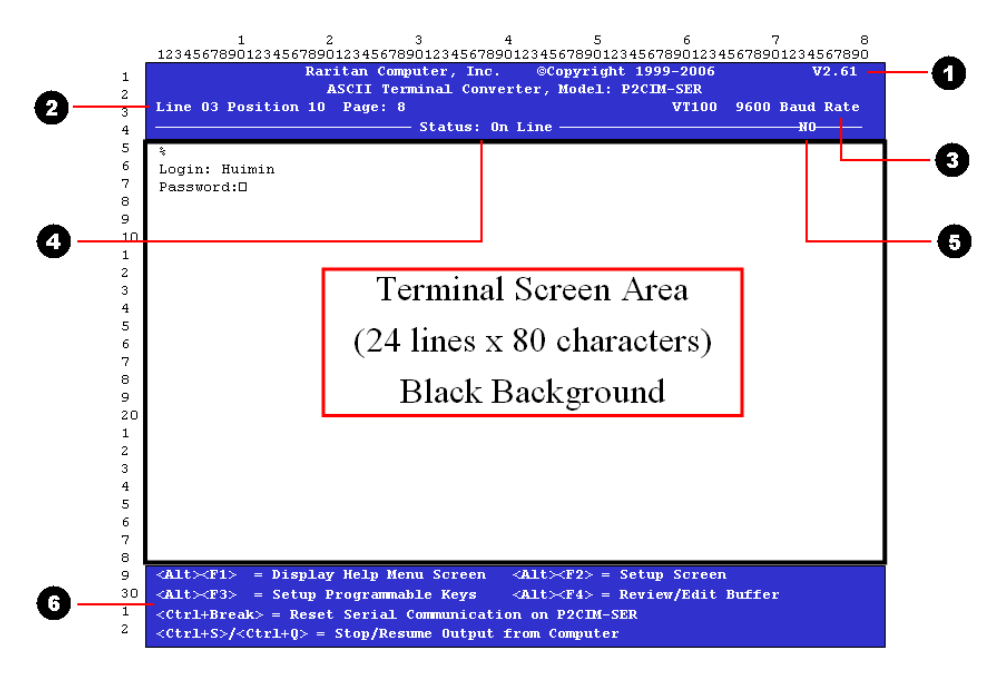

Figure 3 Video Display

#### **Display Components**

The following describes the components of the eight lines at the top and bottom of the display:

- Firmware version
- 2
- Cursor position and buffer page number

- 3 Terminal type and baud rate4 Communications status. The statu

Communications status. The status can be one of the following:

- **On Line** Communicating with an ASCII device. The terminal screen area displays the interactions with the ASCII device.
- Help Help screen displayed (Pressing Alt+F1 displays the Help screen.)
- Set Up Setup screen displayed. (Pressing Alt+F2 or Alt+F3 enters set-up mode.)
- Buffer Edit Buffer displayed. (Pressing Alt+F4 enters buffer review/edit mode.)

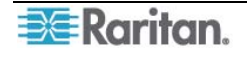

5 Access indicator. It indicates one of the following:

- **RMT** Remote port (RJ45) is active.
- **NO** No port is active.
- Command keys that can be used with the screen currently displayed

#### **Functions Keys**

When in On-Line Mode, you can use any of the functions keys shown below:

| PRESS      | То                                                                                            |
|------------|-----------------------------------------------------------------------------------------------|
| Ctrl+Break | Reset the serial communication with the ASCII device and reset the P2CIM-SER or P2CIM-SER-EU. |
|            | Note: This function may only work with Sun workstations.                                      |
| Ctrl+S     | Stop the ASCII device from sending data. All output data will be queued in the device.        |
| Ctrl+Q     | Order the ASCII device to resume sending data.                                                |
| Alt+F1     | Display the Help screen.                                                                      |
| Alt-F2     | Set the serial communications parameters.                                                     |
| Alt+F3     | Program the programmable function keys.                                                       |
| Alt+F4     | View and edit the buffer.                                                                     |

### **Configuring the Converter**

You can reset the serial communications parameters on a P2CIM-SER or P2CIM-SER-EU.

The system also provides 12 programmable functions keys that allow you to store frequently-used character strings or commands. By pressing these keys, you can send the data or commands directly to an ASCII device with one keystroke. This is ideal for frequently repeated commands.

#### **Setting the Communications Parameters**

To set the serial communications parameters on a P2CIM-SER or P2CIM-SER-EU:

- 1. Press Alt+F2. The Setup Screen appears.
- 2. You can reset the baud rate, parity, data bits, stop bits or terminal type. To do this:
  - A. Use the **Tab** and **Shift+Tab** keys to move the cursor to a parameter you want to change.
  - B. Use the  $\uparrow$  and  $\downarrow$  keys to scroll through the available parameter settings until you come to the one you want.
  - C. Repeat Steps A and B until all necessary parameters have been reset.
- 3. When you are finished, press **ESC** to return to On-Line Mode.

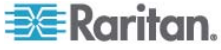

1 2 3 4 5 6 7 8

| Line 03 Position 10 Page: 8 Status: Set Up N0 ASCII Terminal Converter Setup Screen Baud Rate: 9600 Parity: No Start Bit: 8 Stop Bit: 1 Xoff: YES Tab Setting: NO Video Output: VGA Keyboard Language: USA Setup to: Default Use <tab> to Go to a Field to Edit Use <tab> to Change Parameter in a Field <f11>/<f12> = Load/Save Setup Value; <esc> Return to On Line</esc></f12></f11></tab></tab>                                                                                                    | Raritan Compute<br>ASCII Termin                               | r, Inc. ©Copyright 1999-2006 V2.61<br>aal Converter, Model: P2CIM-SER |  |  |  |  |
|----------------------------------------------------------------------------------------------------|---------------------------------------------------------------|-----------------------------------------------------------------------|--|--|--|--|
| ASCII Terminal Converter Setup Screen<br>Baud Rate: 9600<br>Parity: No<br>Start Bit: 8<br>Stop Bit: 1<br>Xoff: YES<br>Tab Setting: NO<br>Video Output: VGA<br>Keyboard Language: USA<br>Setup to: Default<br>Use <tab> to Go to a Field to Edit<br/>Use <tab> to Go to a Field to Edit<br/>Use <tab> to Change Parameter in a Field<br/><f11>/<f12> = Load/Save Setup Value; <esc> Return to On Line<br/><pre> </pre> </esc></f12></f11></tab></tab></tab>                                                                                                    | Line 03 Position 10 Page: 8                                   | VT100 9600 Baud Rate                                                  |  |  |  |  |
| ASCII Terminal Converter Setup Screen<br>Baud Rate: 9600<br>Parity: No<br>Start Bit: 8<br>Stop Bit: 1<br>Xoff: YES<br>Tab Setting: NO<br>Video Output: VGA<br>Keyboard Language: USA<br>Setup to: Default<br>Use <tab> to Go to a Field to Edit<br/>Use <tab> to Go to a Field to Edit<br/>Use <tab> to Change Parameter in a Field<br/><f11>/<f12> = Load/Save Setup Value; <esc> Return to On Line<br/><pre> </pre> </esc></f12></f11></tab></tab></tab>                                                                                                    |                                                               |                                                                       |  |  |  |  |
| ASCII Terminal Converter Setup Screen<br>Baud Rate: 9600<br>Parity: No<br>Start Bit: 8<br>Stop Bit: 1<br>Xoff: YES<br>Tab Setting: NO<br>Video Output: VGA<br>Keyboard Language: USA<br>Setup to: Default<br>Use <tab> to Go to a Field to Edit<br/>Use <tab> to Go to a Field to Edit<br/>Use <tab> to Change Parameter in a Field<br/><f11>/<f12> = Load/Save Setup Value; <esc> Return to On Line<br/><pre> </pre> <a href="https://www.fit.org"></a>Start Bit   Start Bit: 9                                                                                                    <td></td><td></td></esc></f12></f11></tab></tab></tab> |                                                               |                                                                       |  |  |  |  |
| Baud Rate:       9600         Parity:       No         Start Bit:       8         Stop Bit:       1         Xoff:       YES         Tab Setting:       NO         Video Output:       VGA         Keyboard Language:       USA         Setup to:       Default         Use <tab> to Go to a Field to Edit         Use <tab> to Change Parameter in a Field         <f11>/<f12> = Load/Save Setup Value; <esc> Return to On Line         <alt><f3> = Setup Programmable Keys         &lt;(tri&gt;Herek&gt; = Reset Serial Communication         <alt><f8< td="">       Setup Programmable Keys          Alt&gt;<f8< td=""></f8<></f8<></alt></f3></alt></esc></f12></f11></tab></tab>                                                                                                    | ASCII Te                                                      | erminal Converter Setup Screen                                        |  |  |  |  |
| Baud Rate:     9600       Parity:     No       Start Bit:     8       Stop Bit:     1       Xoff:     YES       Tab Setting:     NO       Video Output:     VGA       Keyboard Language:     USA       Setup to:     Default       Use <tab> to Go to a Field to Edit       Use <tab> to Change Parameter in a Field       <fli> <f11>/<f12> = Load/Save Setup Value; <esc> Return to On Line            Alt&lt;<f2> = Setup serial Communication       <alt< td="">     F3&gt; = Setup Programmable Keys            Alt&lt;&gt;F4&gt; = Review/Edit Buffer</alt<></f2></esc></f12></f11></fli></tab></tab>                                                                                                    |                                                               |                                                                       |  |  |  |  |
| Parity:     No       Start Bit:     8       Stop Bit:     1       Xoff:     YES       Tab Setting:     NO       Video Output:     VGA       Keyboard Language:     USA       Setup to:     Default       Use <tab> to Go to a Field to Edit       Use <tb> to Change Parameter in a Field       <f11>/<f12> = Load/Save Setup Value; <esc> Return to On Line       <alt><f1> = Display Help Menu Screen     <alt><f2> = Setup serial Communication       <alt><f3> = Setup Programmable Keys     <alt><f4> = Review/Edit Buffer</f4></alt></f3></alt></f2></alt></f1></alt></esc></f12></f11></tb></tab>                                                                                                    | Baud Rate:                                                    | 9600                                                                  |  |  |  |  |
| <pre>start Bit: 8 Stop Bit: 1 Xoff: YES Tab Setting: NO Video Output: VGA Keyboard Language: USA Setup to: Default Use <tab> to Go to a Field to Edit Use <tab> to Go to a Field to Edit Use <t>&gt; or &lt;↓&gt; to Change Parameter in a Field <f11>/<f12> = Load/Save Setup Value; <esc> Return to On Line </esc></f12></f11></t></tab></tab></pre>                                                                                                    | Parity:                                                       | No                                                                    |  |  |  |  |
| <pre>stop Bit: 1 Xoff: YES Tab Setting: NO Video Output: VGA Keyboard Language: USA Setup to: Default Use <tab> to Go to a Field to Edit Use <tab> to Go to a Field to Edit Use <t>&gt; or &lt;↓&gt; to Change Parameter in a Field <f11>/<f12> = Load/Save Setup Value; <esc> Return to On Line </esc></f12></f11></t></tab></tab></pre>                                                                                                    | Start Bit:                                                    | 8                                                                     |  |  |  |  |
| Xoff:       YES         Tab Setting:       NO         Video Output:       VGA         Keyboard Language:       USA         Setup to:       Default         Use <tab> to Go to a Field to Edit         Use <tb> or &lt;↓&gt; to Change Parameter in a Field         <f11>/<f12> = Load/Save Setup Value; <esc> Return to On Line         <alt><f1> = Display Help Menu Screen <alt><f2> = Setup serial Communication         <alt><f3> = Setup Programmable Keys <alt><f4> = Review/Edit Buffer         <christreak> = Reset</christreak></f4></alt></f3></alt></f2></alt></f1></alt></esc></f12></f11></tb></tab>                                                                                                    | Stop Bit:                                                     | 1                                                                     |  |  |  |  |
| XOII:       YES         Tab Setting:       NO         Video Output:       VGA         Keyboard Language:       USA         Setup to:       Default         Use <tab> to Go to a Field to Edit         Use <tab> to Change Parameter in a Field         <f11>/<f12> = Load/Save Setup Value; <esc> Return to On Line         <alt><f1> = Display Help Menu Screen         <alt><f2> = Setup serial Communication         <alt><f3> = Setup Programmable Keys         <alt><f4> = Review/Edit Buffer         <ctrl=hreak> = Reset Serial Communication on P2CIM-SER</ctrl=hreak></f4></alt></f3></alt></f2></alt></f1></alt></esc></f12></f11></tab></tab>                                                                                                    | <b>W</b> . 66                                                 |                                                                       |  |  |  |  |
| Tab Setting:       NO         Video Output:       VGA         Keyboard Language:       USA         Setup to:       Default         Use <tab> to Go to a Field to Edit         Use <tb> or &lt;↓&gt; to Change Parameter in a Field         <f11>/<f12> = Load/Save Setup Value; <esc> Return to On Line         <alt><f1> = Display Help Menu Screen <alt><f2> = Setup serial Communication         <alt><f3> = Setup Programmable Keys <alt><f4> = Review/Edit Buffer         <chrlemeak> = Reset Serial Communication on 2CUM-SER</chrlemeak></f4></alt></f3></alt></f2></alt></f1></alt></esc></f12></f11></tb></tab>                                                                                                    | XOII:                                                         | YES                                                                   |  |  |  |  |
| <pre>video Output: vGA Keyboard Language: USA Setup to: Default Use <tab> to Go to a Field to Edit Use <t>&gt; or &lt;↓&gt; to Change Parameter in a Field <f11>/<f12> = Load/Save Setup Value; <esc> Return to On Line </esc></f12></f11></t></tab></pre> <pre> <alt><f1> = Display Help Menu Screen <alt><f2> = Setup serial Communication <alt><f3> = Setup Programmable Keys <alt><f4> = Review/Edit Buffer </f4></alt></f3></alt></f2></alt></f1></alt></pre>                                                                                                    | Tab Setting:                                                  | NO                                                                    |  |  |  |  |
| Keyboard Language: USA<br>Setup to: Default<br>Use <tab> to Go to a Field to Edit<br/>Use <t> or <i> to Change Parameter in a Field<br/><f11>/<f12> = Load/Save Setup Value; <esc> Return to On Line<br/><alt><f1> = Display Help Menu Screen <alt><f2> = Setup serial Communication<br/><alt><f3> = Setup Programmable Keys <alt><f4> = Review/Edit Buffer<br/><clrl=hreak> = Reset Serial Communication on P2CIM-SER</clrl=hreak></f4></alt></f3></alt></f2></alt></f1></alt></esc></f12></f11></i></t></tab>                                                                                                    | video Output:                                                 | VGA                                                                   |  |  |  |  |
| <pre>     Keyboard Language: USA     Setup to: Default     Use <tab> to Go to a Field to Edit     Use <t> or &lt;↓&gt; to Change Parameter in a Field     <f11>/<f12> = Load/Save Setup Value; <esc> Return to On Line     <alt×<f1> = Display Help Menu Screen <alt×<f2> = Setup serial Communication     <alt×<f3> = Setup Programmable Keys <alt×<f4> = Review/Edit Buffer     <f11=freak> = Reset Serial Communication on 2CIM-SER </f11=freak></alt×<f4></alt×<f3></alt×<f2></alt×<f1></esc></f12></f11></t></tab></pre>                                                                                                    |                                                               | TTC 3                                                                 |  |  |  |  |
| <pre>Setup to: Default Use <tab> to Go to a Field to Edit Use <tab> to Go to a Field to Edit Use <t> or &lt;↓&gt; to Change Parameter in a Field <f11>/<f12> = Load/Save Setup Value; <esc> Return to On Line <alt×<f1> = Display Help Menu Screen <alt×<f2> = Setup serial Communication <alt×<f3> = Setup Programmable Keys <alt×<f4> = Review/Edit Buffer <ctrl=preak> = Reset Serial Communication on P2CIM-SER</ctrl=preak></alt×<f4></alt×<f3></alt×<f2></alt×<f1></esc></f12></f11></t></tab></tab></pre>                                                                                                    | Keyboard Language:                                            |                                                                       |  |  |  |  |
| Use <tab> to Go to a Field to Edit<br/>Use <t> or &lt;↓&gt; to Change Parameter in a Field<br/><f11>/<f12> = Load/Save Setup Value; <esc> Return to On Line<br/><alt><f1> = Display Help Menu Screen <alt><f2> = Setup serial Communication<br/><alt><f3> = Setup Programmable Keys <alt><f4> = Review/Edit Buffer<br/><ctrl=hreak> = Reset Serial Communication on P2CIM-SER</ctrl=hreak></f4></alt></f3></alt></f2></alt></f1></alt></esc></f12></f11></t></tab>                                                                                                    | setup to:                                                     | Derault                                                               |  |  |  |  |
| <pre>Use <table <t="" a="" edit="" field="" go="" to="" use=""> or &lt;↓&gt; to Change Parameter in a Field <f11>/<f12> = Load/Save Setup Value; <esc> Return to On Line <alt><f1> = Display Help Menu Screen <alt><f2> = Setup serial Communication <alt><f3> = Setup Programmable Keys <alt><f4> = Review/Edit Buffer <ctrl+break> = Reset Serial Communication on P2CIM-SER</ctrl+break></f4></alt></f3></alt></f2></alt></f1></alt></esc></f12></f11></table></pre>                                                                                                    | The states and the second                                     |                                                                       |  |  |  |  |
| Use <^> or <↓> to Change Parameter in a Field<br><f11>/<f12> = Load/Save Setup Value; <esc> Return to On Line<br/><alt><f1> = Display Help Menu Screen <alt><f2> = Setup serial Communication<br/><alt><f3> = Setup Programmable Keys <alt><f4> = Review/Edit Buffer<br/><ctrl=break> = Reset Serial Communication on P2CIM-SER</ctrl=break></f4></alt></f3></alt></f2></alt></f1></alt></esc></f12></f11>                                                                                                    | Use < Tab> to Go to a                                         | a field to fait                                                       |  |  |  |  |
| <pre><fil><fil> = Display Help Menu Screen <alt><f2> = Setup serial Communication <alt><f3> = Setup Programmable Keys <alt><f4> = Review/Edit Buffer &lt;(trl=Break&gt; = Reset Serial Communication on P2CIM-SER</f4></alt></f3></alt></f2></alt></fil></fil></pre>                                                                                                    | Here of an of the Ch                                          | enge Derewater in a Field                                             |  |  |  |  |
| <pre><f11>/<f12> = Load/Save Setup Value; <esc> Return to On Line </esc></f12></f11></pre> <alt><f1> = Display Help Menu Screen  <alt><f2> = Setup serial Communication  <alt><f3> = Setup Programmable Keys  <alt><f4> = Review/Edit Buffer</f4></alt></f3></alt></f2></alt></f1></alt>                                                                                                    | Use <1> or < $\downarrow$ > to Change Parameter in a Field    |                                                                       |  |  |  |  |
| <pre><alt><f1> = Display Help Menu Screen <alt><f2> = Setup serial Communication <alt><f3> = Setup Programmable Keys <alt><f4> = Review/Edit Buffer <ctrl+break> = Reset Serial Communication on P2CIM-SER</ctrl+break></f4></alt></f3></alt></f2></alt></f1></alt></pre>                                                                                                    | (F11)/(F12) = Load/Gauge Satur Value, (FSC) Baturn to On Line |                                                                       |  |  |  |  |
| <pre><alt><f1> = Display Help Menu Screen <alt><f2> = Setup serial Communication <alt><f3> = Setup Programmable Keys <alt><f4> = Review/Edit Buffer <ctrl+break> = Reset Serial Communication on P2CIM-SER</ctrl+break></f4></alt></f3></alt></f2></alt></f1></alt></pre>                                                                                                    |                                                               | Jave becap value, abo, accura co on bine                              |  |  |  |  |
| <pre><alt><f1> = Display Help Menu Screen <alt><f2> = Setup serial Communication <alt><f3> = Setup Programmable Keys <alt><f4> = Review/Edit Buffer <ctrl+break> = Reset Serial Communication on P2CIM-SER</ctrl+break></f4></alt></f3></alt></f2></alt></f1></alt></pre>                                                                                                    |                                                               |                                                                       |  |  |  |  |
| <pre><alt><f1> = Display Help Menu Screen <alt><f2> = Setup serial Communication <alt><f3> = Setup Programmable Keys <alt><f4> = Review/Edit Buffer <ctrl+break> = Reset Serial Communication on P2CTM-SER</ctrl+break></f4></alt></f3></alt></f2></alt></f1></alt></pre>                                                                                                    |                                                               |                                                                       |  |  |  |  |
| <pre><alt>F3&gt; = Setup Programmable Keys <alt>F4&gt; = Review/Edit Buffer <ctrl+break> = Reset Serial Communication on P2CTM-SER</ctrl+break></alt></alt></pre>                                                                                                    | <alt><f1> = Display Help Menu S</f1></alt>                    | Creen <alt><f2> = Setup serial Communication</f2></alt>               |  |  |  |  |
| <Ctrl+Break $>$ = Reset Serial Communication on P2CIM-SER                                                                                                    | <alt><f3> = Setup Programmable</f3></alt>                     | Keys <alt><f4> = Review/Edit Buffer</f4></alt>                        |  |  |  |  |
|                                                                                                    | <ctrl+break> = Reset Serial Comm</ctrl+break>                 | unication on P2CIM-SER                                                |  |  |  |  |
|                                                                                                    |                                                               |                                                                       |  |  |  |  |

Figure 4 Setup Screen

#### **Programming the Function Keys**

To program the function keys:

1. **Press Alt+F3**. The Setup Programmable Keys screen appears. This screen contains entries for each of the 12 programmable function keys.

|    | 1 2 3 4 5 6 7 8<br>12345678901234567890123456789012345678901234567890123456789012345678901234567890123456789012345678901234567890 |
|----|----------------------------------------------------------------------------------------------------|
|    | Raritan Computer, Inc. ©Copyright 1999-2006 ¥2.61                                                                                 |
| 1  | ASCIT Terminal Converter, Model: P2CIM-SER                                                                                        |
| 4  | Line 03 Position 10 Page: 8 VT100 9600 Baud Rate                                                                                  |
| 5  | Statue: Sat ImN                                                                                                    |
| 4  | Status, Set op No                                                                                                    |
| 5  |                                                                                                    |
| 5  | ASCII Terminal Converter                                                                                                    |
| 5  | Setup Programmable Keys                                                                                                    |
|    |                                                                                                    |
|    | <f1> = ^[[25i</f1>                                                                                                    |
| 10 | <f2> = ^[[?3i</f2>                                                                                                    |
|    | <f3> = ^[[2i</f3>                                                                                                    |
| 4  | <f4> = ^[[0</f4>                                                                                                    |
| 5  | <f5> = ^[[M</f5>                                                                                                    |
| 4  | <f6> = ^[[17~</f6>                                                                                                    |
| 5  | <f7> = ^[[18~</f7>                                                                                                    |
| 6  | <f8> = ^[[19~</f8>                                                                                                    |
| (  | <f9> = ^[[20~</f9>                                                                                                    |
| 3  | <f10> = ^[[21~</f10>                                                                                                    |
| 9  | <f11> = ^[[23~</f11>                                                                                                    |
| 20 | <f12> = ^[[24~</f12>                                                                                                    |
| 1  |                                                                                                    |
| 2  | <tab>/<shift-tab> to a field to Edit; Max. of 16 Characters</shift-tab></tab>                                                     |
| 3  | Use <ctrl-v> to Enter Special Character; e.g., <ctrl-v>+<esc>,</esc></ctrl-v></ctrl-v>                                            |
| 4  | <ctrl-v>+<ctrl-c>, <ctrl-v>+<ctrl-m> or <ctrl-v>+<enter> for CR Key</enter></ctrl-v></ctrl-m></ctrl-v></ctrl-c></ctrl-v>          |
| 5  | Use <ctrl-delete> to Reset Default Key</ctrl-delete>                                                                              |
| 6  | <f11>/<f12> = Load/Save Programmable Keys</f12></f11>                                                                             |
| 7  | <esc> Return to On Line</esc>                                                                                                    |
| 3  |                                                                                                    |
| ₹  | <pre><alt>Fl&gt; = Display Help Menu Screen <alt>Fl&gt; = Setup serial Communication</alt></alt></pre>                            |
| 30 | <pre><alt>F3&gt; = Setup Programmable Keys <alt>F4&gt; = Review/Edit Buffer</alt></alt></pre>                                     |
| 1  | <pre><ctrl+break> = Reset Serial Communication on P2CIM-SER</ctrl+break></pre>                                                    |
| Z  |                                                                                                    |

Figure 5 Set Up Programmable Keys Screen

- 2. Use the **Tab** and **Shift+Tab** keys to move the cursor to a function key.
- 3. Type a maximum of 16 characters for the function key. To type special characters, use **Ctrl+V**. For example, to enter a carriage return (CR), type **Ctrl+V** + **Enter**.
- 4. Repeat Steps 2 and 3 until you have programmed all necessary keys.
- 5. Press **F11/F12** to load and save the programmable keys.
- 6. Press **Esc** to return to On-Line Mode.

#### Viewing and Editing the Buffer

The P2CIM-SER or P2CIM-SER-EU stores the most recent eight pages of data from an ASCII device in a circular buffer. This enables you to access and operate the device, and also review the historical data stream on demand. The buffer is a circular eight-page buffer, which means it retains the most recent eight pages of the data from the device.

To view and edit the data in the buffer:

1. Press Alt+F4. The P2CIM-SER or P2CIM-SER-EU switches from On-Line Mode to Buffer Edit Mode and displays the Buffer Edit screen.

|        | 123456789012                                                                                                    | 3456 | ;<br>789( | 3 31234567890 | 123456789 | 4                                                                                                    | 56789         | 5     | 6<br>45678901234        | 7<br>567890 | ,<br>112345678( | 8<br>90 |
|--------|----------------------------------------------------------------------------------------------------|------|-----------|---------------|-----------|----------------------------------------------------------------------------------------------------|---------------|-------|-------------------------|-------------|-----------------|---------|
| .      | 100100100000                                                                                                    |      | Rai       | itan Comput   | er, Inc.  | ©Co                                                                                                    | pyri          | ght   | 1999-2006               |             | ¥2.61           |         |
| 2      |                                                                                                    |      |           | ASCII Termi   | nal Conve | erter,                                                                                                  | Mod           | el: E | 2CIM-SER                |             |                 |         |
| 2      | Line 03 Posi                                                                                                    | tior | 10        | Page: 8       |           |                                                                                                    |               |       | VT100                   | 9600        | Baud Rate       | е       |
| а<br>а |                                                                                                    |      |           |               | Status:   | Buffer                                                                                                  | Edit          |       |                         |             | но              |         |
| 5 1    | <u>()</u>                                                                                                    |      |           |               |           |                                                                                                    |               |       |                         |             |                 |         |
| 6      | 913 -1<br>T-#-1 25                                                                                                    |      |           |               |           |                                                                                                    |               |       |                         |             |                 |         |
| 7      | IOCAI 25                                                                                                    | -    | ~         |               | 1000      |                                                                                                    | + 25          | 1003  | the                     |             |                 |         |
| 8      | -L@XL@XL@X                                                                                                    | -    | 0         | 0             | 1090      | 124 UC                                                                                                  | L 23          | 1003  | ) triaunen.             | exe         |                 |         |
| 9      | -rwxrwxrwx                                                                                                    | 1    | 0         | 0             | 143       | 398 OC<br>708 Oc                                                                                        | t 20<br>t 21  | 1993  | ) touch.exe<br>} tr eve |             |                 |         |
| 10     | -rwyrwyrwy                                                                                                    | 1    | n i       | ů<br>n        | 107       | 722 Oc                                                                                                  | t 25          | 1993  | tsort.eve               |             |                 |         |
| 1      | -rwyrwyrwy                                                                                                    | 1    | ñ         | ů<br>n        | 74        | 420 Oc                                                                                                  | t 25          | 1993  | ttv.exe                 |             |                 |         |
| 2      | -rwyrwyrwy                                                                                                    | 1    | ñ         | Ő             |           | 28 Oc                                                                                                   | t 25          | 1993  | ) uname eve             |             |                 |         |
| 3      | -rwxrwxrwx                                                                                                    | 1    | ñ         | n<br>n        | 2.90      | 174 Oc                                                                                                  | t 25          | 1993  | uncompre.               | exe         |                 |         |
| 4      | -rwyrwyrwy                                                                                                    | 1    | ñ         | ů<br>n        | 112       | 238 Oc                                                                                                  | t 25          | 1993  | uneynand.               | eve         |                 |         |
| 5      | -rwxrwxrwx                                                                                                    | 1    | ō         | ō             | 113       | 318 Oc                                                                                                  | t 25          | 1993  | uniq.exe                |             |                 |         |
| 6      | -rwxrwxrwx                                                                                                    | 1    | 0         | 0             | 132       | 288 Oc                                                                                                  | t 25          | 1993  | unpack.ex               | e           |                 |         |
| 7      | -rwxrwxrwx                                                                                                    | 1    | 0         | 0             | 115       | 518 Oc                                                                                                  | t 25          | 1993  | unstrin.e               | -<br>xe     |                 |         |
| 8      | -rwxrwxrwx                                                                                                    | 1    | ō         | 0             | 120       | 570 Oc                                                                                                  | t 25          | 1993  | undecode.               | exe         |                 |         |
| 9      | -rwxrwxrwx                                                                                                    | 1    | ō         | 0             | 103       | 324 Oc                                                                                                  | t 7           | 1993  | unencode.               | exe         |                 |         |
| 20     | -rwxrwxrwx                                                                                                    | 1    | 0         | 0             | 1889      | 928 Oc                                                                                                  | t 25          | 1993  | vdiff.exe               |             |                 |         |
| 1      | -rwxrwxrwx                                                                                                    | 1    | 0         | 0             | 763       | 358 Oc                                                                                                  | t 25          | 1993  | vi.exe                  |             |                 |         |
| 2      | -rwxrwxrwx                                                                                                    | 1    | 0         | Ο             | 2450      | )10 Oc                                                                                                  | t 25          | 1993  | viw.hlp                 |             |                 |         |
| 3      | -rwxrwxrwx                                                                                                    | 1    | 0         | 0             | 4939      | 971 Oc                                                                                                  | t 25          | 1993  | viwdoc.ic               | 0           |                 |         |
| 4      | -rwxrwxrwx                                                                                                    | 1    | 0         | 0             | -         | 766 Oc                                                                                                  | t 22          | 1993  | viwf.fon                |             |                 |         |
| 5      | -rwxrwxrwx                                                                                                    | 1    | 0         | 0             | 50        | 532 Oc                                                                                                  | t 22          | 1993  | ) wc.exe                |             |                 |         |
| 6      | -rwxrwxrwx                                                                                                    | 1    | 0         | 0             | 105       | 598 Oc                                                                                                  | t 21          | 1993  | which.exe               |             |                 |         |
| 7      | -rwxrwxrwx                                                                                                    | 1    | 0         | 0             | 91        | 769 Oc                                                                                                  | t 21          | 1993  | who.exe                 |             |                 |         |
| 8      |                                                                                                    |      |           |               |           |                                                                                                    |               |       |                         |             |                 |         |
| 9      | <alt><f1> =</f1></alt>                                                                                                    | Dis  | play      | y Help Menu   | Screen    | <alt:< td=""><td><b>≻(F2</b>)</td><td>⊳ = S</td><td>etup Screen</td><td></td><td></td><td></td></alt:<> | <b>≻(F2</b> ) | ⊳ = S | etup Screen             |             |                 |         |
| 30     | ) <alt>F3&gt; = Setup Programmable Keys <alt>F4&gt; = Review/Edit Buffer</alt></alt>                                                                                             |      |           |               |           |                                                                                                    |               |       |                         |             |                 |         |
| 1      | <ctrl+break> = Reset Serial Communication on P2CIM-SER</ctrl+break>                                                                                                    |      |           |               |           |                                                                                                    |               |       |                         |             |                 |         |
| 2      | <ctrl+s>/<ct< td=""><td>rl+(</td><td>)&gt; =</td><td>Stop/Resum</td><td>e Output</td><td>from</td><td>Compu</td><td>iter</td><td></td><td></td><td></td><td></td></ct<></ctrl+s> | rl+( | )> =      | Stop/Resum    | e Output  | from                                                                                                    | Compu         | iter  |                         |             |                 |         |

Figure 6 Buffer Edit Screen

2. Use the **Page Up**, **Page Down**, **Home**, **End**,  $\uparrow$  and  $\downarrow$  keys to view the contents of the buffer and position the cursor in the Buffer Edit screen.

## **Obtaining On-Line Help**

You can obtain on-line help at any time during your session by pressing Alt+F1. This displays the Help screen, which lists the on-line, setup, and buffer edit commands.

|    | 1 2                                                                                                    | 234567 | 3<br>8001234 | 4<br>56789013                                                                                               | 5<br>3456780011                          | 6<br>34567800121 | 7 8               |
|----|----------------------------------------------------------------------------------------------------|--------|--------------|----------------------------------------------------------------------------------------------------|------------------------------------------|------------------|-------------------|
| .  | Rarit                                                                                                    | tan Co | mputer.      | Inc.                                                                                                    | Copyright @Copyrigh                      | t 1999-2006      | 5 V2.61           |
| 2  | AS                                                                                                    | CII Te | rminal       | Convert                                                                                                    | er, Model:                               | P2CIM-SER        |                   |
| 3  | Line 03 Position 10                                                                                                    | Page:  | 8            |                                                                                                    |                                          | VT1              | 00 9600 Baud Rate |
| 4  |                                                                                                    |        | — st         | atus: H                                                                                                    | elp —                                    |                  |                   |
| 5  |                                                                                                    |        |              |                                                                                                    |                                          |                  |                   |
| 6  |                                                                                                    |        | AGCTI        | Termin                                                                                                    | al Converter                             |                  |                   |
| 7  |                                                                                                    |        | ADCII        | Heln Sc                                                                                                    | reen                                     |                  |                   |
| 8  | On Line commands:                                                                                                    |        |              | ncip se                                                                                                    | ,LCCH                                    |                  |                   |
| 9  | <ctrl+break></ctrl+break>                                                                                                    | = Res  | set Seri     | al Comm                                                                                                    | unication                                | n P2CIM-SE       | R                 |
| 10 | <ctrl+s>/<ctrl< td=""><td>+0&gt; =</td><td>Ston/Re</td><td>sume Ou</td><td>tnut from</td><td>Computer</td><td></td></ctrl<></ctrl+s> | +0> =  | Ston/Re      | sume Ou                                                                                                    | tnut from                                | Computer         |                   |
| 1  | Set Un Commands:                                                                                                    |        |              |                                                                                                    | - p                                      | <u>-</u>         |                   |
| 2  | <alt><f1></f1></alt>                                                                                                    | = Dis  | plav He      | lp Menu                                                                                                    |                                          |                  |                   |
| 3  | <alt><f2></f2></alt>                                                                                                    | = Set  | up Scre      | en                                                                                                    |                                          |                  |                   |
| 4  | <alt><f3></f3></alt>                                                                                                    | = Set  | up Prog      | rammabl                                                                                                    | e keys                                   |                  |                   |
| 5  | <alt><f4></f4></alt>                                                                                                    | = Rev  | view/Edi     | t Buffe                                                                                                    | r                                        |                  |                   |
| 6  | Buffer edit                                                                                                    |        |              |                                                                                                    |                                          |                  |                   |
| ~  | <home>/<end></end></home>                                                                                                    | = Go   | To Firs      | t Page/                                                                                                    | Last Page                                |                  |                   |
| 8  | <pagedown>/<pa< td=""><td>geUp&gt;=</td><td>Go To</td><td>Next Pa</td><td>ge/Previou</td><td>s Page</td><td></td></pa<></pagedown>   | geUp>= | Go To        | Next Pa                                                                                                    | ge/Previou                               | s Page           |                   |
| 20 | <î><↓><←><→>                                                                                                    | = Mov  | 7e Curso     | r                                                                                                    |                                          |                  |                   |
| 1  | <insert></insert>                                                                                                    | = Tog  | gle ins      | ert mod                                                                                                    | e                                        |                  |                   |
| 2  | <delete>/<del></del></delete>                                                                                                    | = Era  | se a ch      | aracter                                                                                                    | in positi                                | on               |                   |
| 3  | <back space=""></back>                                                                                                    | = Era  | se a ch      | aracter                                                                                                    | on the le                                | ft               |                   |
| 4  | <f6></f6>                                                                                                    | = Beg  | in Mark      |                                                                                                    |                                          |                  |                   |
| 5  | <f7></f7>                                                                                                    | = Ser  | nd Mark      | ed" Buf                                                                                                    | fer to Com                               | puter, and       | Return to On Line |
| 6  | <f10></f10>                                                                                                    | - Dud  | ar Bull      | ers, an                                                                                                    | a return t<br>. Idua                     | o on line        |                   |
| 7  | <esc></esc>                                                                                                    | - EX1  | .c, recu     | rn to U                                                                                                    | n Line                                   |                  |                   |
| 8  |                                                                                                    |        |              |                                                                                                    |                                          |                  |                   |
| 9  | <alt><f1> = Display  </f1></alt>                                                                                                    | Не1р М | enu Scr      | een <4                                                                                                    | Lt > F2 =                                | Setup Scree      | en                |
| 30 | <alt><f3> = Setup Pro</f3></alt>                                                                                                    | ogramm | able Ke      | ys </td <td><math>\mathbf{ALt} \rightarrow \mathbf{F4} =</math></td> <td>Review/Edit</td> <td>t Buffer</td> | $\mathbf{ALt} \rightarrow \mathbf{F4} =$ | Review/Edit      | t Buffer          |
| 1  | <ctrl+break> = Reset 3</ctrl+break>                                                                                                  | Serial | Commun       | ication                                                                                                    | on P2CIM-                                | SER              |                   |
| 2  |                                                                                                    |        |              |                                                                                                    |                                          |                  |                   |

Figure 7 Help Screen

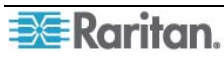

Download from Www.Somanuals.com. All Manuals Search And Download.

## Appendix A: PWR-SER-4 Power Adapter

The PWR-SER-4 power adapter enables you to connect up to four P2CIM-SER or P2CIM-SER-EUs to a standard power outlet using their USB connectors.

### **Product Photos**

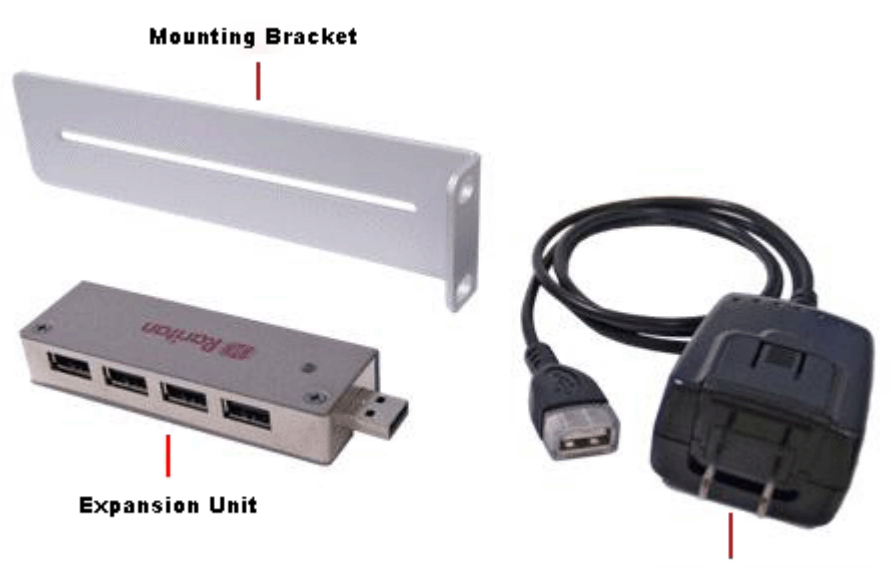

**PWR-SER-4** Power Adapter

Figure 8 PWR-SER-4 Components

## Package Contents

- (1) PWR-SER-4 power adapter
- (1) Expansion unit
- (1) Mounting bracket

## **Product Installation**

To connect one P2CIM-SER or P2CIM-SER-EU to the PWR-SER-4:

- 1. Insert a USB connector on the device into the USB port on the PWR-SER-4
- 2. Plug the PWR-SER-4 into a power outlet.

To connect up to four P2CIM-SER or P2CIM-SER-EUs to the PWR-SER-4:

- 1. Insert the USB connector on the expansion unit into the USB port on the PWR-SER-4.
- 2. Insert up to four USB connectors from the P2CIM-SER or P2CIM-SER-EU into the USB ports on the expansion unit.
- 3. Plug the PWR-SER-4 into a power outlet.

The PWR-SER-4 also comes with a bracket to mount the device on a rack.

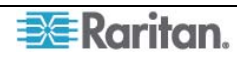

## **Appendix B: Field Firmware Upgrade**

This appendix explains how to perform a field firmware upgrade.

### Perform the upgrade

 This upgrade requires the use of Atmel's FLIP (Flexible In-system Programmer). Open a browser and point it at the Atmel Corporation website: <u>http://www.atmel.com</u>

Once there, obtain a copy of their FLIP tool and install it on a PC.

- 2. Download the latest P2CIM-SER firmware release (xxx.hex) from Raritan's support website (<u>http://www.raritan.com/support/firmwareupgrades/paragonII</u>).
- 3. Set the slide switch on the P2CIM-SER/P2CIM-SER-EU to "P" status. The switch can be found to the right of the Raritan label on the underside of the device.
- 4. Connect the P2CIM-SER/P2CIM-SER-EU's DB9 connector to a serial port on the PC with the Flip software installed.
- 5. Connect the P2CIM-SER/P2CIM-SER-EU's USB connector to a USB port on another device or to a PWR-SER-4 power adaptor. This powers ON the P2CIM-SER/P2CIM-SER-EU.
- 6. Launch the Flip software, select AT89C51RD2 chip, and set communication to RS-232:
  - Offset = 0000
  - BLJB is checked
  - BSB = 00
  - EB = FF
  - SBV = FC
  - Device SSB = level 2
  - RS-232 communication baud rate = 38400
- 7. Load the latest firmware for the P2CIM-SER/P2CIM-SER-EU.
- 8. Click **Run** to install the firmware on the P2CIM-SER/P2CIM-SER-EU.
- 9. After the installation is complete, power OFF the P2CIM-SER/P2CIM-SER-EU and disconnect it from the PC.
- 10. Set slide switch on P2CIM-SER/P2CIM-SER-EU to "S" status. The firmware upgrade is now complete.

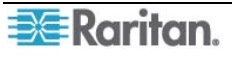

## **Appendix C: Pin Definition of DB9 Connector**

The female DB9 connector of the P2CIM-SER or P2CIM-SER-EU is a standard Data Communication Equipment (DCE) serial connector. The following table lists the signal of each pin. Please note that P2CIM-SER and P2CIM-SER-EU do NOT support RS-232 hardware flow control.

| PIN NUMBER | SIGNAL |
|------------|--------|
| 1          | None   |
| 2          | TxD    |
| 3          | RxD    |
| 4          | DSR    |
| 5          | Ground |
| 6          | DTR    |
| 7          | CTS    |
| 8          | RTS    |
| 9          | None   |

255-33-7000

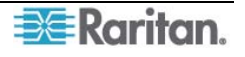

#### > U.S./Canada/Latin America

Monday - Friday 8 a.m. - 8 p.m. ET Phone: 800-724-8090 or 732-764-8886 For CommandCenter NOC: Press 6, then Press 1 For CommandCenter Socure Gateway: Press 6, then Press 2 Fax: 732-764-8887 Email for CommandCenter NOC: tech-ccnoc@raritan.com Email for all other products: tech@raritan.com

#### China

#### Beijing

Monday - Friday 9 a.m. - 6 p.m. local time Phone: +86-10-88091890

#### Shanghai

Monday - Friday 9 a.m. - 6 p.m. local time Phone: +86-21-5425-2499

#### GuangZhou

Monday - Friday 9 a.m. - 6 p.m. local time Phone: +86-20-8755-5561

#### India

Monday - Friday 9 a.m. - 6 p.m. local time Phone: +91-124-410-7881

#### 🕨 Japan

Monday - Friday 9:30 a.m. - 5:30 p.m. local time Phone: +81-3-3523-5994 Email: support.japan@raritan.com

#### > Europe

#### Europe

Monday - Friday 8:30 a.m. - 5 p.m. GMT+1 CET Phone: +31-10-2844040 Email: tech.europe@raritan.com

#### United Kingdom

Monday - Friday 8:30 a.m. to 5 p.m. GMT+1 CET Phone +44-20-7614-77-00 France Monday - Friday 8:30 a.m. - 5 p.m. GMT+1 CET Phone: +33-1-47-56-20-39

#### Germany

Monday - Friday 8:30 a.m. - 5 p.m. GMT+1 CET Phone: +49-20-17-47-98-0

#### Korea

Monday - Friday 9 a.m. - 6 p.m. local time Phone: +82-2-5578730

#### Melbourne, Australia

Monday - Friday 9:00 a.m. - 6 p.m. local time Phone: +61-3-9866-6887

#### Taiwan

Monday - Friday 9 a.m. - 6 p.m. GMT -5 Standard -4 Daylight Phone: +886-2-8919-1333 Email: tech.rap@raritan.com Free Manuals Download Website <u>http://myh66.com</u> <u>http://usermanuals.us</u> <u>http://www.somanuals.com</u> <u>http://www.4manuals.cc</u> <u>http://www.4manuals.cc</u> <u>http://www.4manuals.cc</u> <u>http://www.4manuals.com</u> <u>http://www.404manual.com</u> <u>http://www.luxmanual.com</u> <u>http://aubethermostatmanual.com</u> Golf course search by state

http://golfingnear.com Email search by domain

http://emailbydomain.com Auto manuals search

http://auto.somanuals.com TV manuals search

http://tv.somanuals.com